## STAYNAVI会員登録の手順(パソコン) ※スマートフォン利用の手順は3ページ以降

旅行者様は、宿泊割引クーポン発行のために、STAYNAVIで会員登録をする必要があります。 ご登録いただくと、マイページから宿泊割引クーポンの発行ができるようになります。 ※STAYNAVIの会員登録(マイページ作成)は無料です。

※宿泊割引クーポンを発行する際は、割引対象かどうか各キャンペーンの詳細を確認して ください。宿泊割引がクーポン発行できても、割引対象でない場合は割引になりません。 ※すでにSTAYNAVI会員登録がお済みの方はログインからクーポン発行へお進みください。

#### Step1

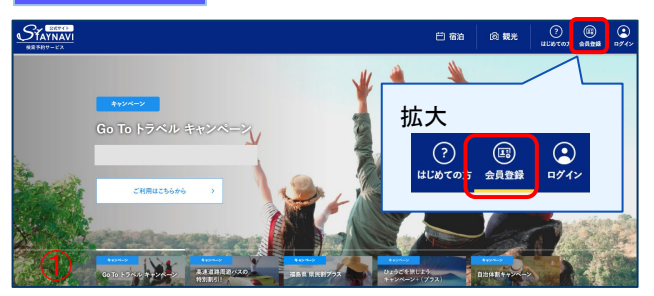

STAYNAVI公式サイト(<u>https://staynavi.direct/</u>)のトップ ページより画面右上の【会員登録】をクリックします。

※キャンペーンごとに会員登録を行う必要はござ いません。過去にご利用がある場合は、ログイン画 面よりマイページにログインしてください。

#### Step2

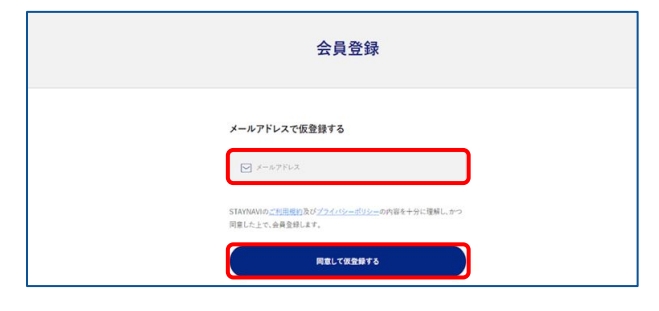

登録するメールアドレスを入力して 【同意して登録する】をクリックします。

#### Step3

| 【STAYNAVI】仮会員登録ありがとうござい                                          | ます                       |
|------------------------------------------------------------------|--------------------------|
| <b>Staynavi</b> ≺noreply@staynavi.direct><br>To                  | 12:58 (5 時間前)            |
| ※このメールはシステムからの自動返信です                                             |                          |
| このたびは、STAYNAV/をご利用いただきありがとうございます。<br>会員の仮登録が完了いたしましたのでお知らせいたします。 |                          |
| 本登録URL:                                                          | Contra Scicel/Forder-Ser |
| and the second second second at                                  | and provide the second   |
| ※恐れ入りますが24時間以内に本登録をお願いいたします。                                     |                          |
| 24時間を超えると仮登録も無効になりますのでご了承ください。                                   |                          |

登録したメールアドレス宛に、本登録用のURLが送ら れてきます。メール本文内のURLをクリックします。

#### ※仮登録のメールが届かない場合※

- ・登録されたメールアドレスに間違いはありませんか。
- ・迷惑メールに入っていませんか。
- InternetExplorerを使用されていませんか。
   (Chrome推奨)
   注)InternetExplorerは使用しないでください。

#### ※「メールアドレス重複のお知らせ」が届いた場合※

・24時間以内に既に仮登録してませんか。 注)本会員登録のメールは24時間有効です。

#### ※24時間経過後も重複メールとなる場合※

・既に会員登録されている可能性があります。 ログイン画面の「パスワードをお忘れですか?」から登録した メールアドレスを入力し、送信してください。 パスワード再設定のメールが届いた場合は、既に会員登録が できています。パスワードを再設定し、ログインしてください。 マイページログイン画面:<u>https://stavnavi.direct/login</u>

# STAYNAVI会員登録の手順(パソコン)

※スマートフォン利用の手順は3ページ以降

#### Step4

Step5

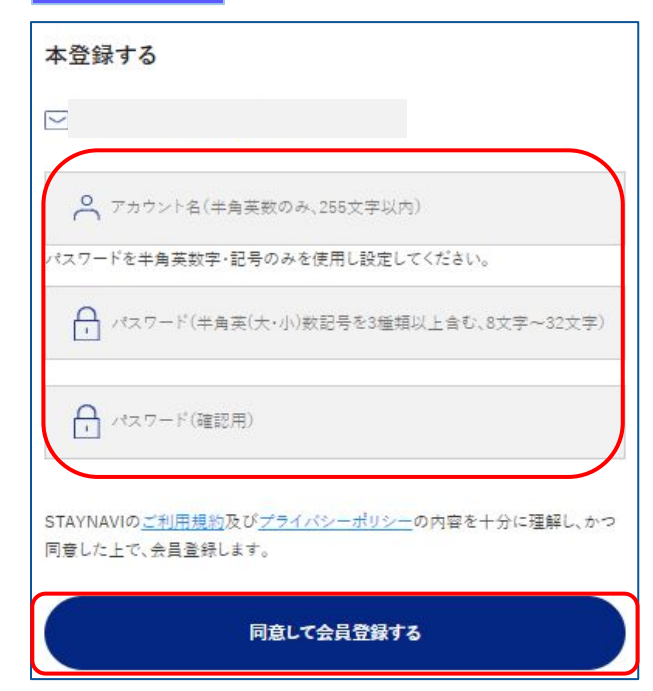

### アカウント名、パスワードをご自身で設定し、 【同意して会員登録する】をクリックします。

#### 注)アカウント名は登録されたメールアドレスではありません。

※アカウント名:お好きな名前(ニックネーム等)を決めて 入力してください。 既に別の会員が使用している名前は使用できません。 ※アカウント名:半角英字(大文字・小文字)・数字のみ255文字以内 ※パスワード:半角英字(大文字・小文字)・数字・記号

(!"#\$%&'()\*+,-./:;<=>?@[]^ `{|}~)を3種類以上含む8文字~32文字

#### <ок例>

Staynavi123半角英字大+半角英字小+数字の3種が含まれているstaynavi@123半角英字小+記号+数字の3種が含まれているStay@navi123半角英字大+記号+半角英字小+数字の4種が含まれている

#### <NG例>

staynavi123 半角英字小+数字の2種しか含まれていない stay@navi 半角英字小+記号の2種しか含まれていない

# 会員登録が完了しました。

登録を完了いたしました ご登録いただきましたメールアドレスに設定した会員情報を送っております。 ご確認の F. STAYNAVIをお楽しみください 【STAYNAVI】会員登録ありがとうございます 愛信トレイ× Staynavi <noreply@staynavi.direct> . To 自分 -※このメールはシステムからの自動返信です L. 1 様 このたびは、STAYNAVIの会員登録をいただき、誠にありがとうございます。 このメールは、ご登録時に確認のため送信させていただいております。 ■ご登録いただきました内容■ アカウント名:44 メールアドレス: ■会員登録の特典■ 公式サイトならではのペストバリュー情報を知ることができます。
 限定クーポンやキャンペーン、ポイントバックで旅をもっとお得に。
 Alがあなたにぴったりの「旅」をご提案します。 さっそくSTAYNAVIを使ってみよう。 URL : https://staynavi.direct ご利用に際し不明な点がございましたら、お気軽にお問い合わせください。 今後ともSTAYNAVIをよろしくお願い申し上げます。 ご不明な点は、サポートセンターまでお問い合わせください。
 各種お問い合わせ先、よくある質問はこちらよりご確認ください。 https://contact.staynavi.direct/

会員登録

会員登録完了後、登録されたメールアドレスに 【会員登録完了】のメールが届きます。

会員登録は以上で完了です。

そのままログイン画面にお進み頂き、マイページで クーポン発行を行ってください。

# STAYNAVI会員登録の手順(スマートフォン) ※パソコン利用の手順は1ページ~

旅行者様は、宿泊割引クーポン発行のために、STAYNAVIで会員登録をする必要があります。 ご登録いただくと、マイページから宿泊割引クーポンの発行ができるようになります。 ※STAYNAVIの会員登録(マイページ作成)は無料です。

※宿泊割引リクーポンを発行する際は、割引対象かどうか各キャンペーンの詳細を確認して ください。宿泊割引がクーポン発行できても、割引対象でない場合は割引になりません。 ※すでにSTAYNAVI会員登録がお済みの方はログインからクーポン発行へお進みください。

#### Step1

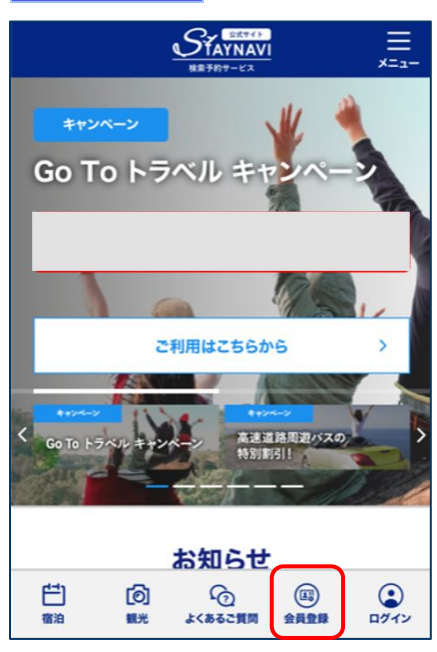

STAYNAVI公式サイト(<u>https://staynavi.direct/</u>)のトップページより、画面右上の【会員登録】をクリックします。

※キャンペーンごとに会員登録を行う必要はございません。過去にご利用がある場合は、ログイン画面よりマイページにログインしてください。

#### Step2

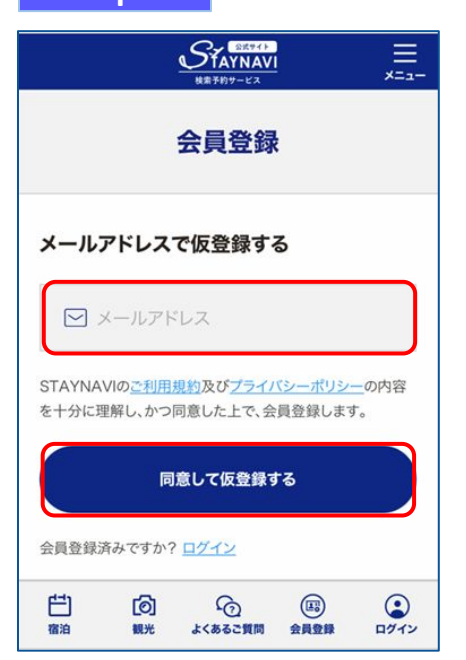

登録するメールアドレスを入力して【同意して登録する】 をタップします。

# STAYNAVI会員登録の手順(スマートフォン) ※パソコン利用の手順は1ページ~

#### Step3

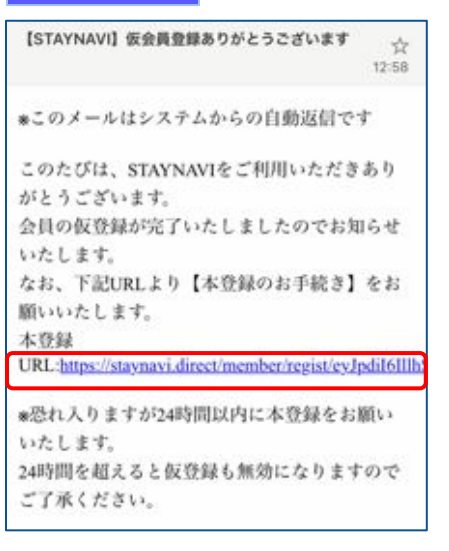

## 登録したメールアドレス宛に、本登録用のURLが送られて きます。メール本文内のURLをクリックします。

#### ※仮登録のメールが届かない場合※

- ・登録されたメールアドレスに間違いはありませんか。
- ・迷惑メールに入っていませんか。
- InternetExplorerを使用されていませんか。
   (Chrome推奨)

注)<u>InternetExplorerは使用しないでください。</u>

#### ※「メールアドレス重複のお知らせ」が届いた場合※

・24時間以内に既に仮登録してませんか。
 注)本会員登録のメールは24時間有効です。

#### ※24時間経過後も重複メールとなる場合※

・既に会員登録されている可能性があります。 ログイン画面の「パスワードをお忘れですか?」から登録したメール アドレスを入力し、送信してください。 パスワード再設定のメールが届いた場合は、既に会員登録ができています。 パスワードを再設定し、ログインしてください。 マイページログイン画面:<u>https://staynavi.direct/login</u>

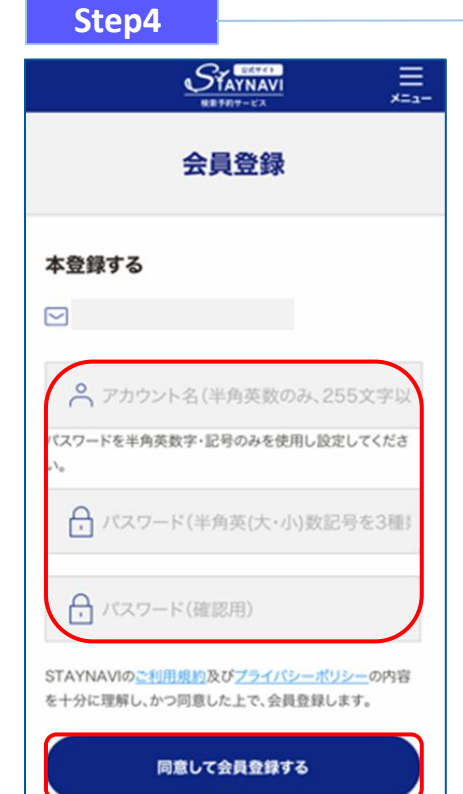

## アカウント名、パスワードをご自身で設定し、 【同意して会員登録する】をタップします。

#### 注)アカウント名は登録されたメールアドレスではありません。

※アカウント名:お好きな名前(ニックネーム等)を決めて入力してください。 既にに別の会員が使用している名前は使用できません。 ※アカウント名:半角英字(大文字・小文字)・数字のみ255文字以内 ※パスワード:半角英字(大文字・小文字)・数字・記号 (!"#\$%&'()\*+,-./:;<=>?@[]^\_`{|}~)を3種類以上含む8文字~32文字

#### <ок例>

Staynavi123 半角英字大+半角英字小+数字の3種が含まれている staynavi@123 半角英字小+記号+数字の3種が含まれている Stay@navi123 半角英字大+記号+半角英字小+数字の4種が含まれている

#### <NG例>

staynavi123 半角英字小+数字の2種しか含まれていない stay@navi 半角英字小+記号の2種しか含まれていない

# STAYNAVI会員登録の手順(スマートフォン)

※パソコン利用の手順は1ページ~

## Step5

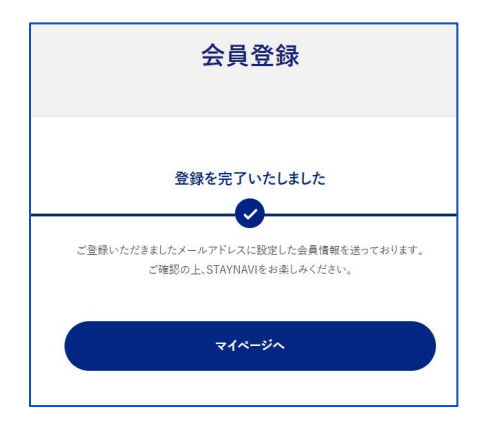

| 【STAYNAVI】会員登録ありがとうございます 🔆<br>01:22                                                                                                    |
|----------------------------------------------------------------------------------------------------|
| *このメールはシステムからの自動返信です<br>【 】様                                                                                                    |
| このたびは、STAYNAVIの会員登録をいただ<br>き、誠にありがとうございます。<br>このメールは、ご登録時に確認のため送信させ<br>ていただいております。                                                                                      |
| ■ご登録いただきました内容■<br>アカウント名:<br>メールアドレス:                                                                                                    |
| <ul> <li>●会員登録の特典●</li> <li>1. 公式サイトならではのベストバリュー情報を<br/>知ることができます。</li> <li>2. 限定クーポンやキャンペーン、ポイントバッ<br/>クで旅をもっとお得に。</li> <li>3. AIがあなたにぴったりの「旅」をご提案しま<br/>す。</li> </ul> |
| さっそくSTAYNAVIを使ってみよう。<br>URL: <u>https://staynavi.direct</u><br>ご利用に際し不明な点がございましたら、お気<br>軽にお問い合わせください。<br>今後ともSTAYNAVIをよろしくお願い申し上げ<br>ます。                                |
| <ul> <li>ご不明な点は、サポートセンターまでお問い<br/>合わせください。</li> <li>各種お問い合わせ先、よくある質問はこちら<br/>よりご確認ください。</li> <li>https://contact.staynavi.direct/</li> </ul>                            |

会員登録が完了しました。

## 会員登録完了後、登録されたメールアドレスに 【会員登録完了】のメールが届きます。

会員登録は以上で完了です。

そのままログイン画面にお進み頂き、マイページで クーポン発行を行ってください。